Music & Arts uses Okta provide secure access to the My Apps Dashboard, which is your one-stop location for all the affiliate apps. These guidelines and procedures will ensure that your information (and your customers' information) remains secure.

- Each person accessing Music & Arts systems must have their own user ID.
  - If additional employees in your store need access to M&A systems, please email AffiliateSupport@musicarts.com with each employee's first + last name, and their unique email address.
  - If any employees with access to M&A systems leave, please email AffiliateSupport@musicarts.com so we can disable their access to M&A systems.
- Passwords expire and must be changed every 90 days.
  - Passwords must follow our secure password requirements:
    - At least 8 characters
    - A lowercase letter
    - An uppercase letter
    - A number
    - No parts of your username
    - Your password cannot be any of your last 24 passwords
- Please bookmark the <u>Affiliate Account Reset Request Form</u>, which can be used to request an account reset if you are unable to access your account.
- Questions or concerns can be directed to your ARM or Affiliate Support.

| My Apps Dashboard   Gui                                                                   | itar Cen 🗴 🕂                |                                     |                                       |                                              |                                           |                                           |                                              |               | ×  |
|-------------------------------------------------------------------------------------------|-----------------------------|-------------------------------------|---------------------------------------|----------------------------------------------|-------------------------------------------|-------------------------------------------|----------------------------------------------|---------------|----|
| $\leftrightarrow$ $\rightarrow$ C $(ii)$ guitar                                           | center.okta.com/app/UserHom | ne?iss=https%3A%2F                  | 62Fguitarcenter.okta.                 | com&session_hint=Al                          | UTHENTICATED                              |                                           | ବ୍                                           | 🔒 Incognito   | :  |
| Guitar<br>Center                                                                          | Q Search your apps          |                                     |                                       |                                              |                                           |                                           |                                              | Guitar Center | č. |
| <ul> <li>My Apps</li> <li>Work</li> <li>Add section (*)</li> <li>Notifications</li> </ul> |                             | Microsoft Office 365<br>Word Online | Microsoft Office 365<br>Excel Online  | Microsoft Office 305<br>Planner              | Delve<br>Microsoft Office 365<br>Delve    | Forms<br>Microsoft Office 365<br>Forms    | Calendar<br>Microsoft Office 365<br>Calendar |               | •  |
|                                                                                           |                             | Microsoft Office 365<br>OneDrive    | Microsoft Office 365<br>Teams         | Microsoft Office 365<br>Mail                 | Microsoft Office 365<br>SharePoint Online | Microsoft Office 365<br>PowerPoint Online | Affliate Pick                                |               |    |
|                                                                                           |                             | Microsoft Office 365<br>People      | Microsoft Office 365<br>Office Partal | Power BI<br>Microsoft Office 366<br>Power BI | Enterprise Portal                         | opus                                      | Affliate Soundboard                          |               |    |

## The next few pages outline the first-time sign-in process for Affiliate Users.

## Signing In

- Go to https://guitarcenter.okta.com/.
- Enter your user ID and click "next"
- Enter your temporary password (emailed when account was set up) and click Verify.

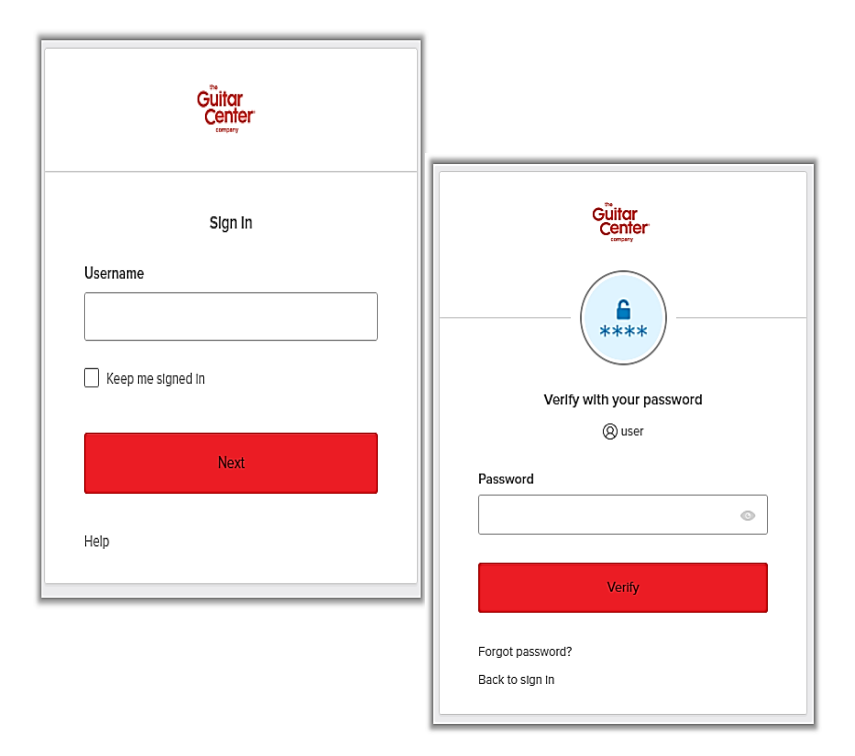

| Guitar<br>Center |                                                                                                    |  |  |
|------------------|----------------------------------------------------------------------------------------------------|--|--|
|                  | Set up security methods                                                                                  |  |  |
|                  | (8) user                                                                                                 |  |  |
| Securi           | ty methods help protect your Okta account by ensuring only you have access.                              |  |  |
| et up r          | equired                                                                                                  |  |  |
| C                | Phone<br>Verify with a code sent to your phone<br>Set up                                                 |  |  |
| 0                | Security Question<br>Choose a security question and answer<br>that will be used for signing in<br>Set up |  |  |
| ack to           | ston In                                                                                                  |  |  |

## **Setting Up Security Methods**

- Set up SMS authentication and a security question. (These are required.)
- You also have the option to set up Okta Verify, which is optional, but provides more security than the required SMS authentication.

| ٩                                   |                                       |
|-------------------------------------|---------------------------------------|
| Set up phone a                      | authentication                        |
| @ u                                 | iser                                  |
| Enter your phone number<br>code via | r to receive a verification<br>a SMS. |
| United States                       | •                                     |
| Phone number                        |                                       |
| +1                                  |                                       |
| Receive a co                        | de via SMS                            |

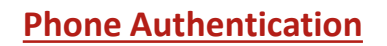

- 1. Click on the Set Up button below "Phone".
- 2. Enter your phone number and click on "Receive a code via SMS."
- 3. Enter the code sent to the phone via SMS in the Enter Code box on the screen and then click on Verify.

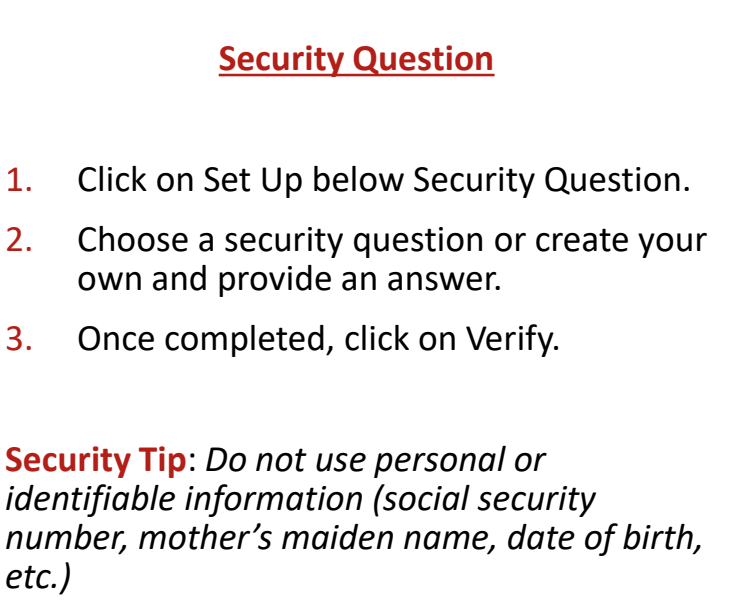

| s               | et up security question         |  |
|-----------------|---------------------------------|--|
|                 | (® user                         |  |
| Choose a        | security question               |  |
| Create my       | own security question           |  |
| Choose a sec    | urity question                  |  |
| What is the f   | ood you least liked as a child? |  |
| Answer          |                                 |  |
|                 | Verify                          |  |
| Return to authe | enticator list                  |  |
| Back to sign in |                                 |  |

## Setting Up Okta Verify (Not Required)

You will be prompted to optionally set up Okta Verify. While not required, Okta Verify provides more security than the required SMS authentication. You will need two devices - your computer to log in and your mobile device to download and set up Okta Verify.

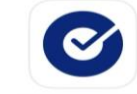

Okta Verify Business ★★★★★ 36K

- 1. Download Okta Verify from the App Store (iOS) or Google Play (Android).
- 2. Open the Okta Verify app and click "Add Account" or the + icon located near the top right.
- 3. When prompted to choose an account type, select Organization.
- 4. On the next screen, click "Yes, Ready to Scan" and scan the QR code displayed **on your computer screen**.
- 5. Verify your account following the on-screen prompts.
- 6. Once complete, an Account Added screen will be displayed. Click Done.

| < Okta Verify                                |                                                                                                    |
|----------------------------------------------|----------------------------------------------------------------------------------------------------|
|                                              | Gültar<br>Center<br>Mary                                                                                                    |
| Do You Have Your QR Code?                    |                                                                                                    |
|                                              |                                                                                                    |
|                                              |                                                                                                    |
| 0 VC                                         | Set up Okta Verlfy<br>@ user                                                                                                    |
| Refere you continue make sure your OP code   |                                                                                                    |
| is shown on another device, such as a laptop | <ol> <li>On your mobile device, download the Okta<br/>Verify app from the App Store (iPhone and iPad) or<br/>Google Play (Android devices).</li> </ol> |
| Where do I get my QR code?                   | <ol><li>Open the app and follow the instructions to add<br/>your account</li></ol>                                                                     |
|                                              | <ol><li>When prompted, tap Scan a QR code, then scan<br/>the QR code below:</li></ol>                                                                  |
|                                              |                                                                                                    |
| Yes, Ready to Scan                           | Can't scan?<br>Return to authenticator list                                                                                                    |
| No, Sign In Instead                          | Back to sign in                                                                                                    |